RDS AV RECEIVER AUTORADIO MULTIMÉDIA RDS AV RECEPTOR RDS

# Pioneer

#### Englis

This guide is intended to guide you through the basic functions of this unit. For details, please refer to the Operation manual stored on the website.

http://www.pioneerelectronics.com/PUSA/Car

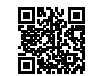

#### Français

Ce guide est destiné à vous guider dans les fonctions de base de cet appareil. Pour les détails, veuillez vous reporter au Mode d'emploi disponible sur le site Web. http://www.pioneerelectronics.com/PUSA/Car

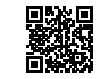

#### Español

Esta guía tiene como fin explicar las funciones básicas de esta unidad. Para obtener más información, consulte el manual de operaciones que se encuentra en el sitio web.

http://www.pioneerelectronics.com/PUSA/Car

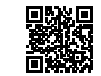

## Quick start guide Guide de démarrage rapide Guía de inicio rápido

# MVH-AV251BT

Notepad / Bloc-notes / Bloc de notas

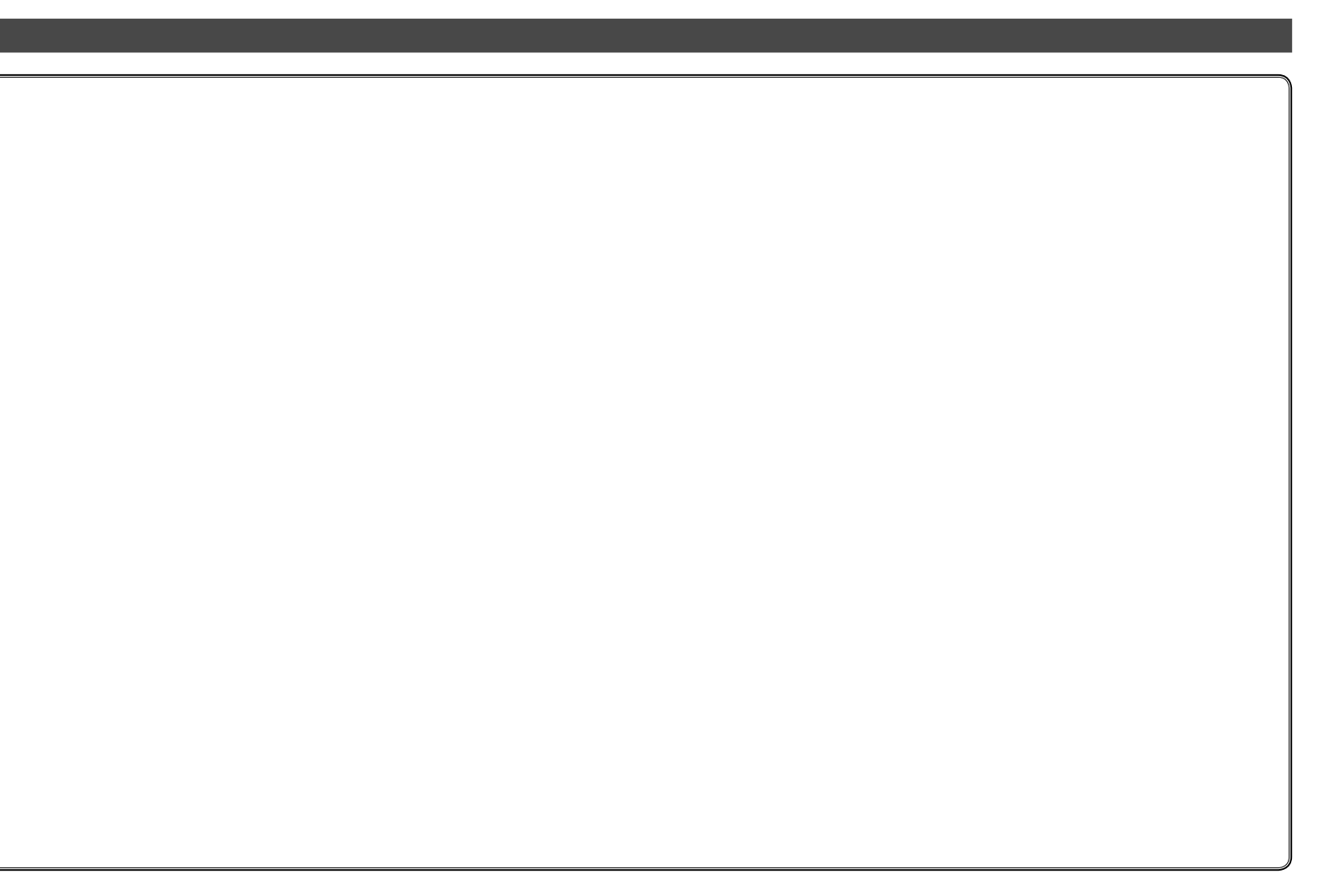

#### English

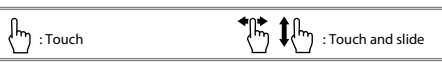

#### Selecting the source

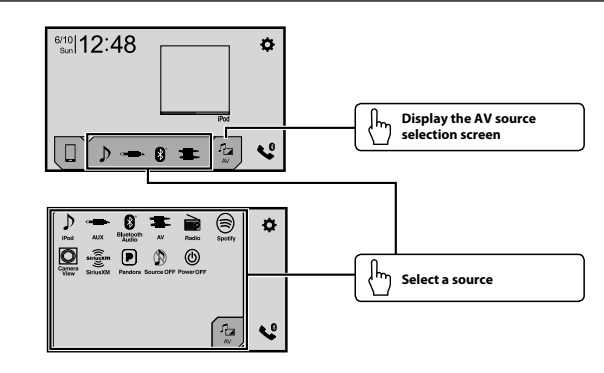

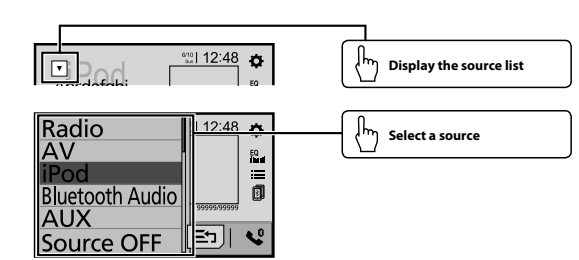

#### Setting the clock

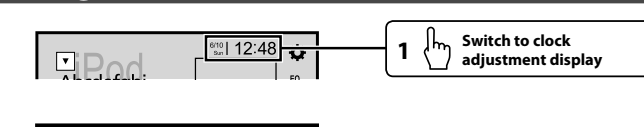

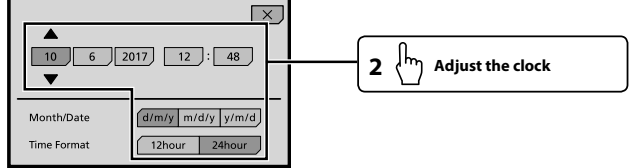

## **Tuner operation**

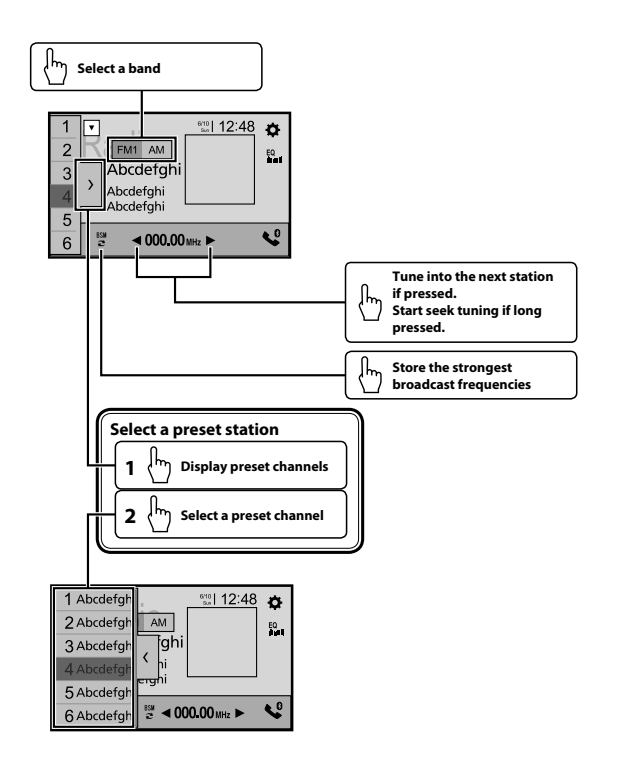

#### Moving images operation

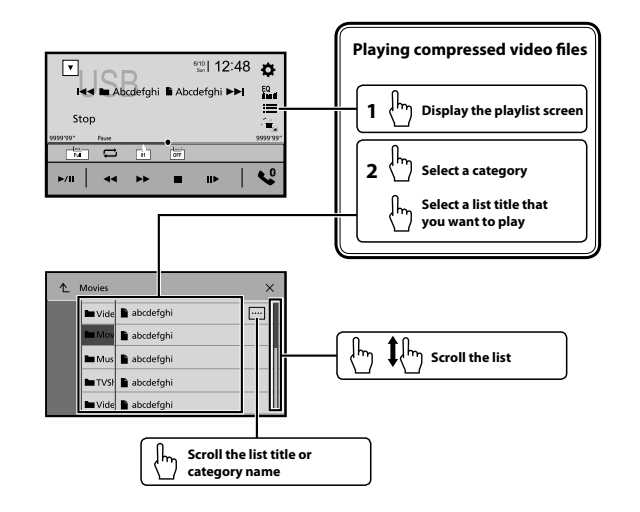

#### Audio operation

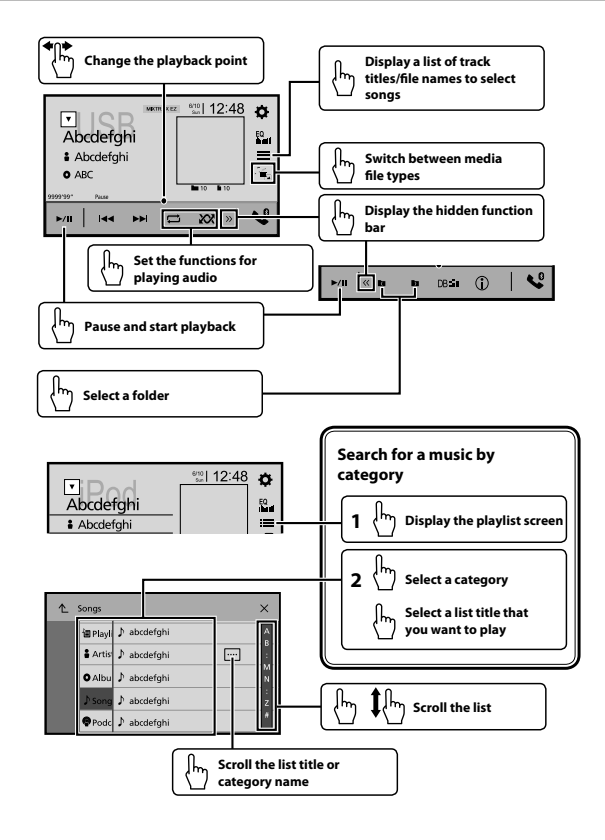

#### Bluetooth telephone operation

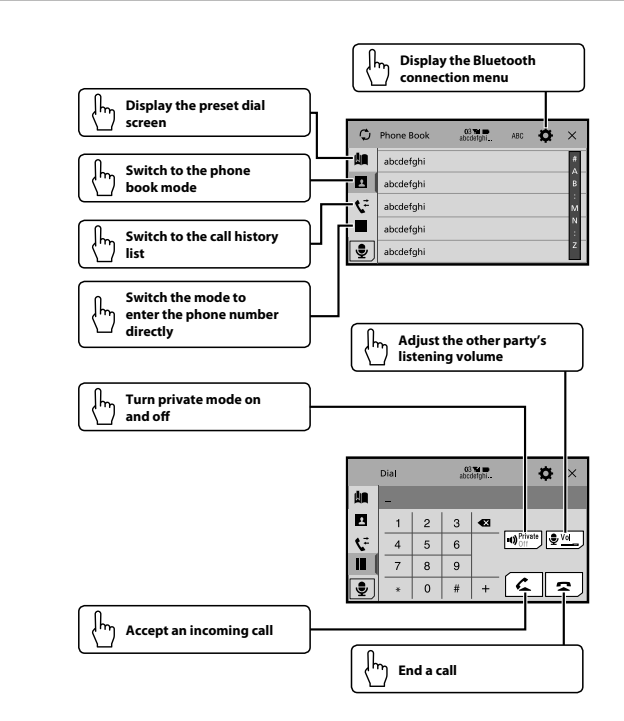

#### What's What

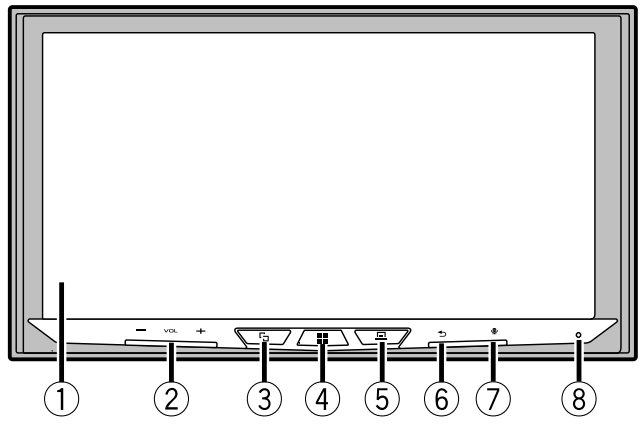

- 1 LCD screen
- 2 VOL (+/-) button
- 3 🔁 button

To switch between the Application screen and the AV operation screen. Press and hold to switch to the camera view mode.

4 🔡 button

To display the top menu screen.

Press and hold to power off.

5 <u>
<u>
</u> button</u>

To display the menu bar.

Press and hold to mute or unmute.

6 👈 button

To display the top menu screen or back to previous screen.

Press and hold to turn off the display.

- U When the display is turned off, touch the screen to revert to the original screen.
- 7 🕏 button

To activate the voice recognition mode such as Siri<sup>®</sup> when iPhone<sup>®</sup> is connected to the unit via Bluetooth or USB.

8 RESET button

#### Français

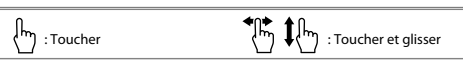

#### Sélection de la source

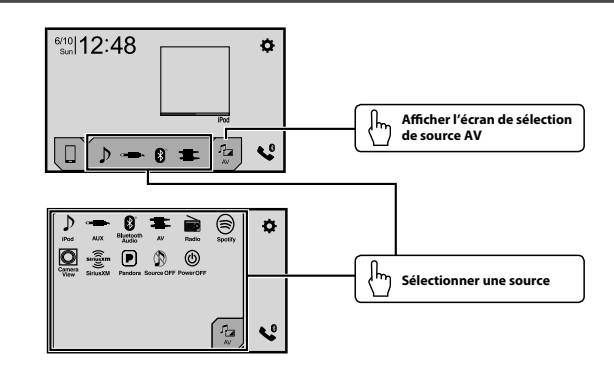

# Afficher la liste des sources

#### Réglage de l'horloge

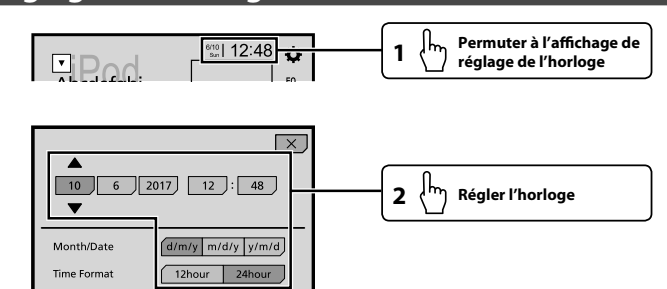

#### Utilisation du syntoniseur

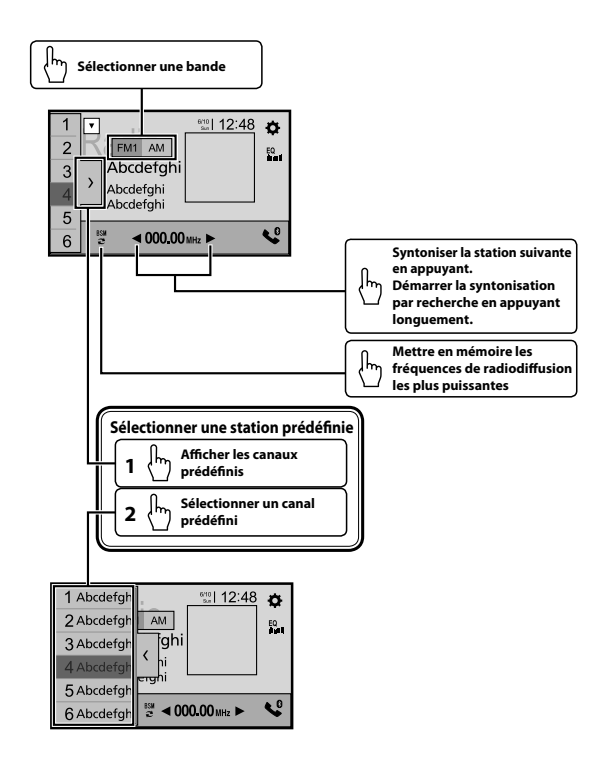

## Utilisation des images en mouvement

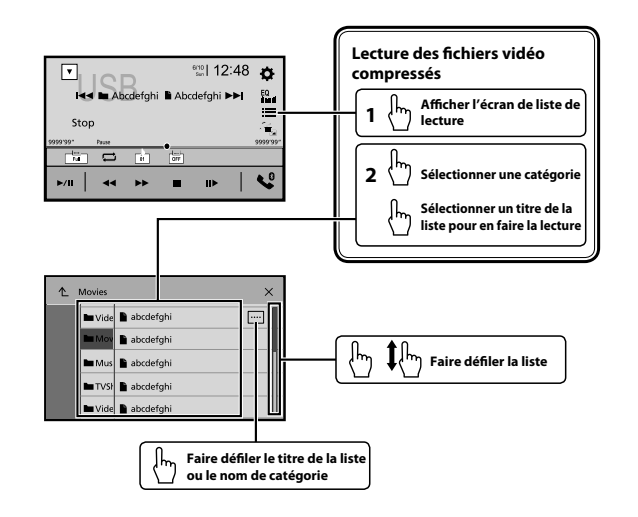

#### Utilisation des fonctions audio

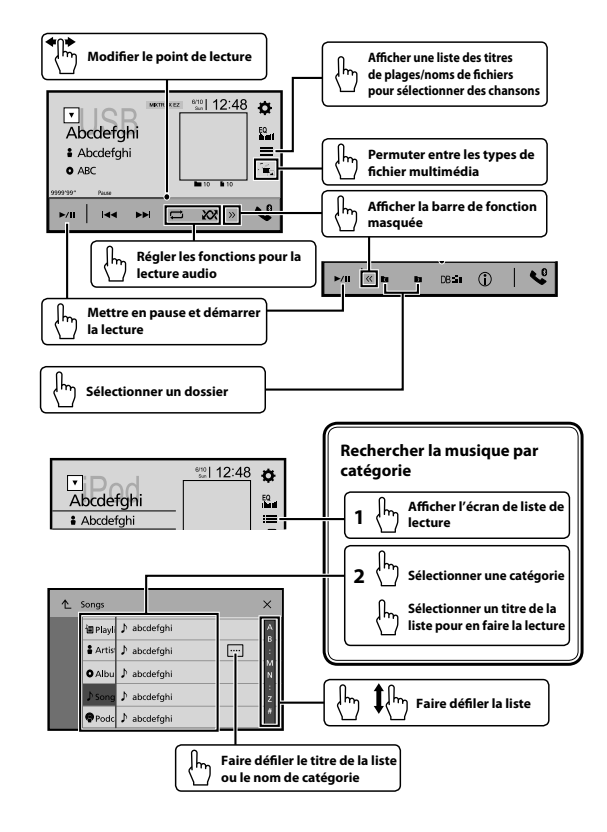

#### Utilisation d'un téléphone Bluetooth

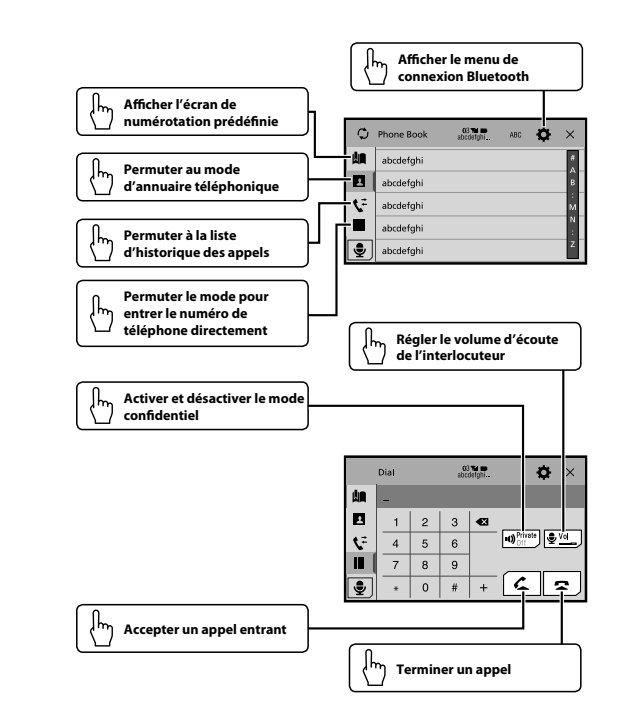

#### Description de l'appareil

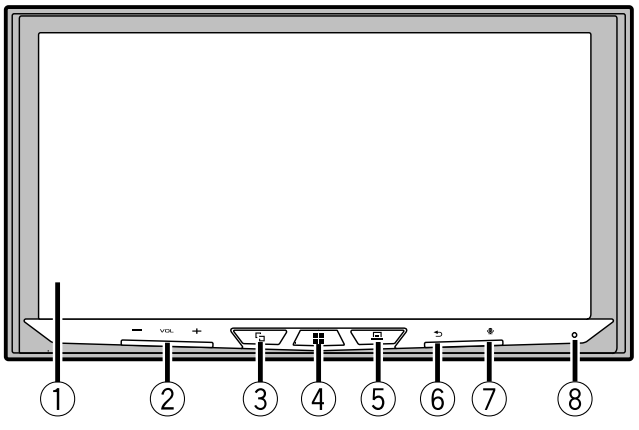

- 1 Écran LCD
- 2 Touche VOL (+/-)
- 3 Touche 🗗

Pour permuter entre l'écran Application et l'écran de commande AV. Maintenez enfoncée pour permuter au mode d'image de la caméra.

4 Touche 🎛

Pour afficher l'écran de menu supérieur.

Maintenez enfoncée pour éteindre.

5 Touche 🗖

Pour afficher la barre de menus.

Maintenez enfoncée pour couper ou réactiver le son.

6 Touche 🕤

Pour afficher l'écran de menu supérieur ou pour revenir à l'écran précédent. Maintenez enfoncée pour éteindre l'afficheur.

- Lorsque l'afficheur est éteint, touchez l'écran pour revenir à l'écran d'origine.
- 7 Touche 🕏

Pour activer le mode de reconnaissance vocale tel que Siri® lorsqu'un iPhone® est connecté à l'appareil par Bluetooth ou USB.

8 Touche RESET

#### Español

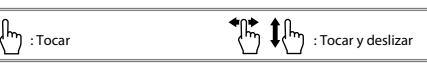

#### Seleccionar la fuente

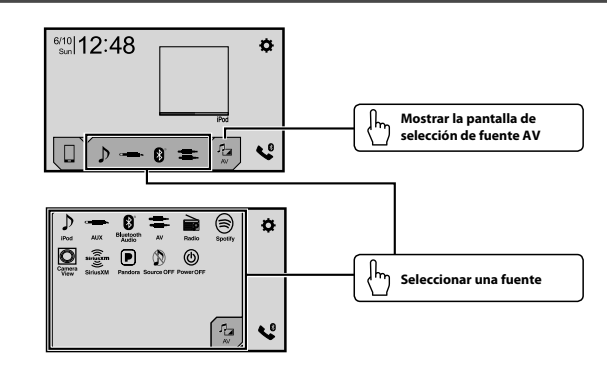

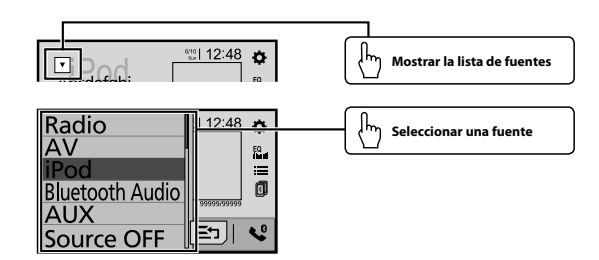

#### Configurar el reloj

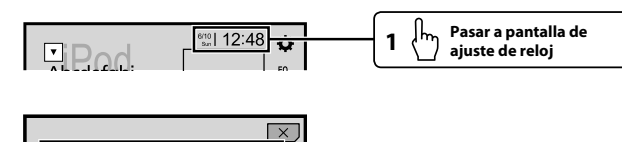

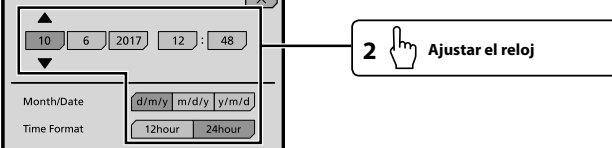

#### Uso del sintonizador

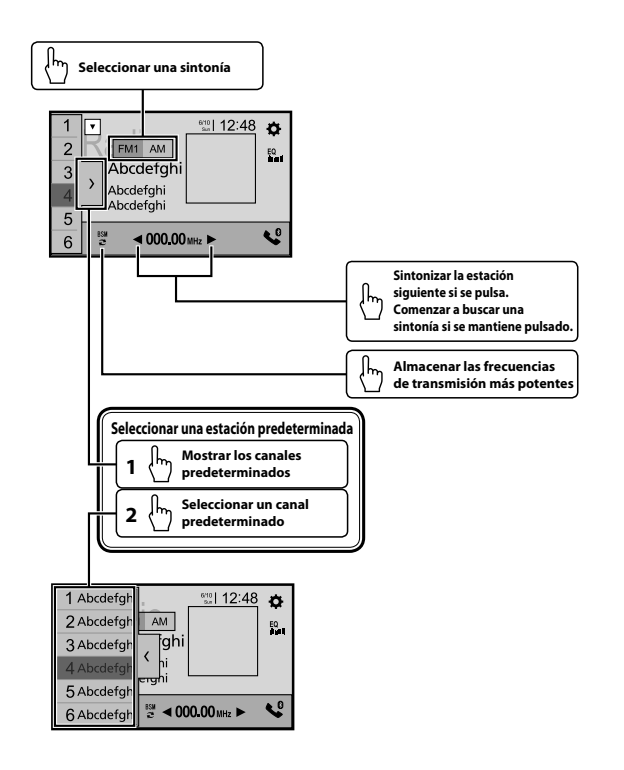

#### Uso de imágenes en movimiento

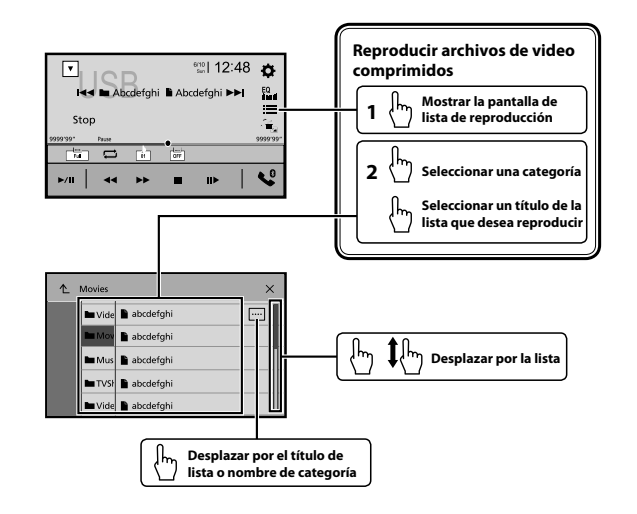

#### Uso de audio

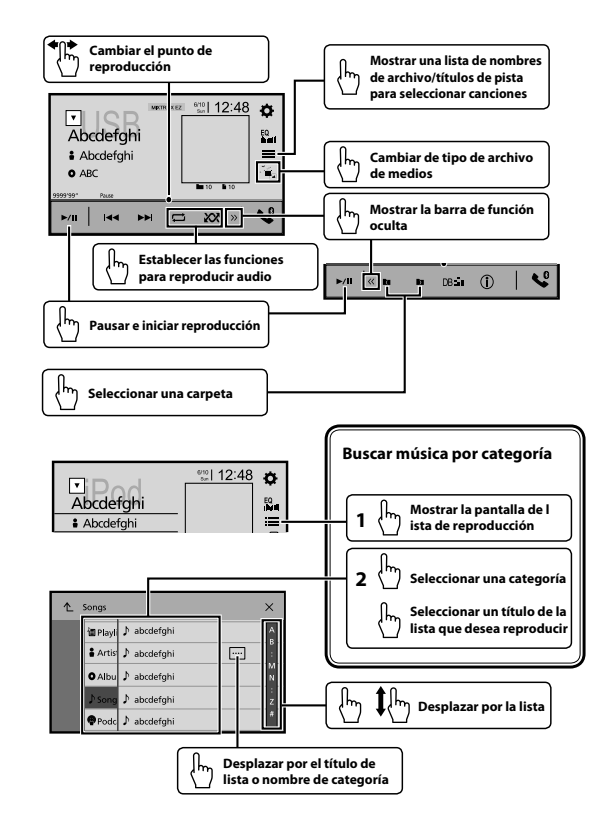

#### Uso de teléfono Bluetooth

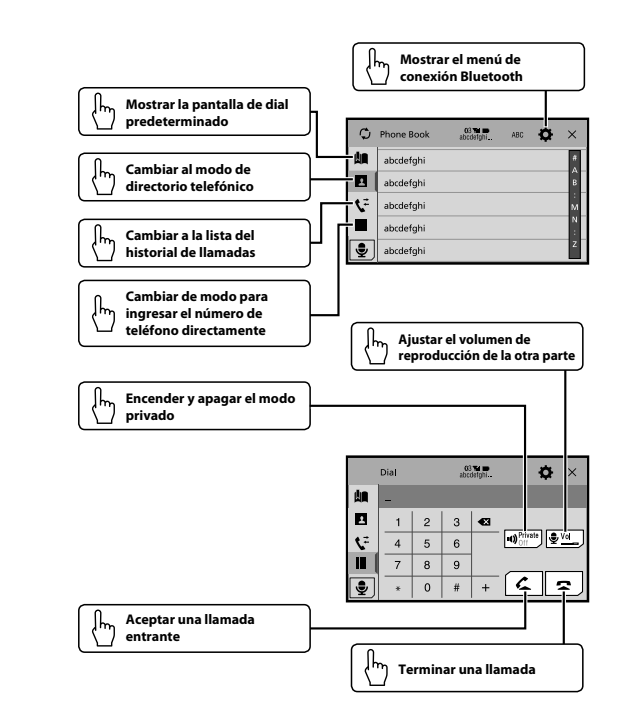

#### Qué es que

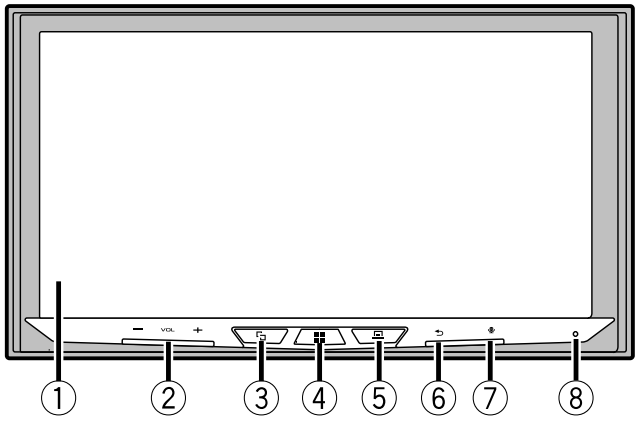

- 1 Pantalla LCD
- 2 Botón VOL (+/-
- 3 Botón 🗗

Para cambiar entre la pantalla de Aplicación y la pantalla de uso de AV. Mantenga pulsado para cambiar al modo de vista de cámara.

- 4 Botón 🏭
- Para mostrar la pantalla del menú superior.
- Mantener pulsado para apagar.
- 5 Botón 🗖

Para mostrar la barra de menú.

Mantener pulsado para silenciar o activar el sonido.

6 Botón 🕤

Para mostrar la pantalla del menú superior o para regresar a la pantalla anterior. Mantener pulsado para apagar la pantalla.

- Cuando la pantalla está apagada, tocar la pantalla para regresar a la pantalla original.
- 7 Botón 🗣

Para activar el modo de reconocimiento de voz, como Siri<sup>®</sup>, cuando conecta un iPhone<sup>®</sup> a la unidad a través de Bluetooth o USB.

8 Botón RESET